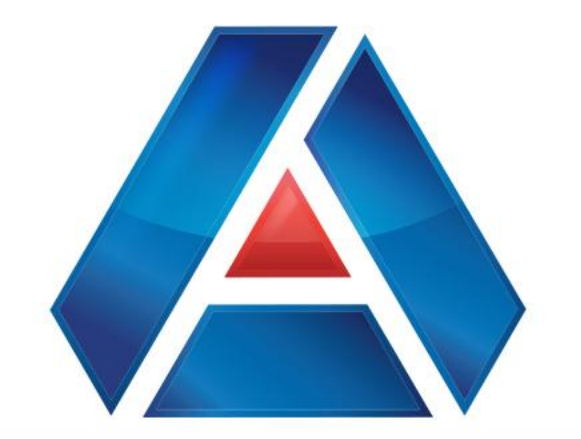

## American National Bank & Trust

Amnat.com

Transferring Funds

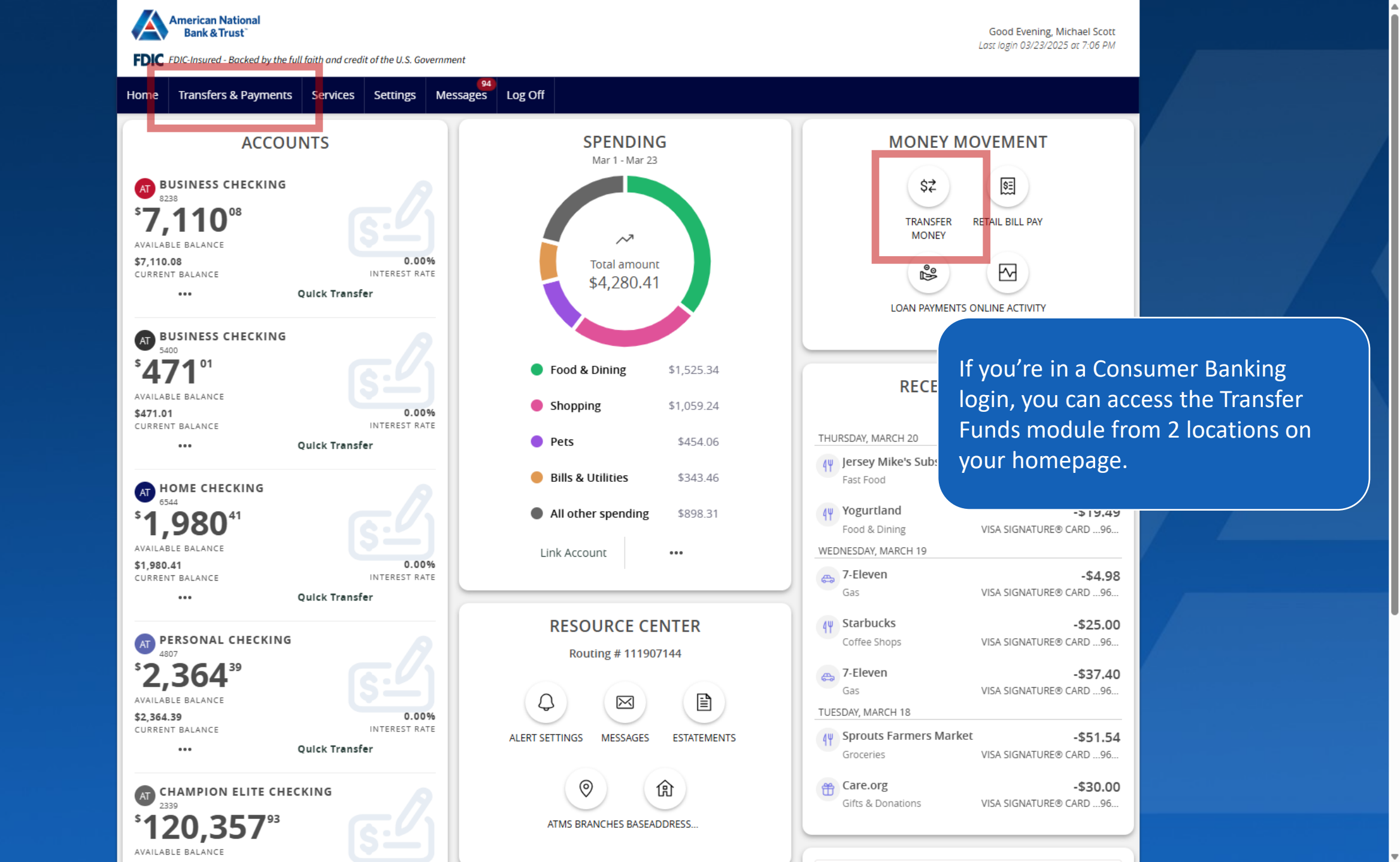

American National Bank & Trust

FDIC FDIC-Insured - Backed by the full faith and credit of the U.S. Government

Good Evening, Michael Scott Last login 03/23/2025 at 9:31 PM

Transfer Money Now

ą

Home Transfers & Payments Business Banking Services Settings Messages Log Off

### Home

#### **BUSINESS ACCOUNTS**

| Petty Cash Account 6704<br>Available Balance<br>Current Balance | <b>\$40.04</b><br>\$40.04           | Operating Account 3871<br>Available Balance<br>Current Balance           | <b>\$22,264.75</b><br>\$22,264.75 |
|-----------------------------------------------------------------|-------------------------------------|--------------------------------------------------------------------------|-----------------------------------|
| Reserve Account 8436<br>Available Balance<br>Current Balance    | <b>\$178.09</b><br>\$178.09         | Property Management Account 8444<br>Available Balance<br>Current Balance | <b>\$33.87</b><br>\$33.87         |
| Sweep Account 7699<br>Available Balance<br>Current Balance      | <b>(\$1,494.53)</b><br>(\$1,494.53) | Payroll Account 6712<br>Available Balance<br>Current Balance             | <b>(\$31.49)</b><br>(\$31.49)     |

If you're in a Small Business Banking login, you can access the Transfer Funds module from 2 locations on your homepage.

#### PERSONAL ACCOUNTS

| Kid's checking 3782<br>Available Balance<br>Current Balance | <b>\$15.95</b><br>\$15.95           | Vacation Savings 6544<br>Available Balance<br>Current Balance | <b>\$1,98</b><br>\$1,98 |
|-------------------------------------------------------------|-------------------------------------|---------------------------------------------------------------|-------------------------|
| Mortgage 86-200<br>Current Balance<br>Next Payment Amount   | <b>\$277,338.26</b><br>\$276,453.51 |                                                               |                         |

#### ASSET SUMMARY

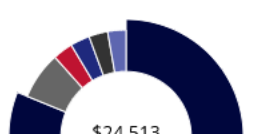

| <b>Operating Account</b><br>3871 |  |
|----------------------------------|--|
| Available Balance                |  |
| Current Palance                  |  |

 $\wedge$ 

90.83% \$22,264.75

\$22.264.75

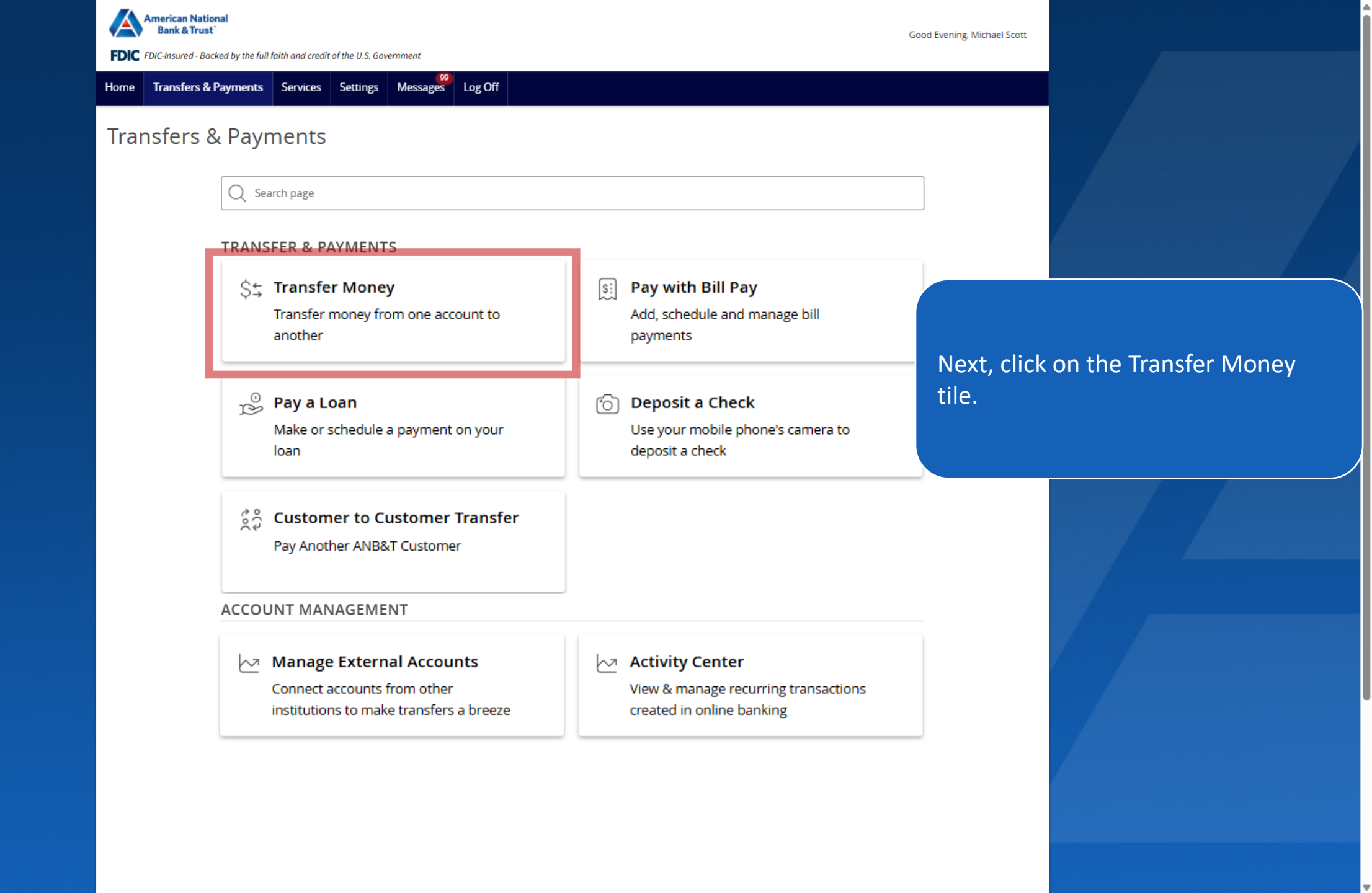

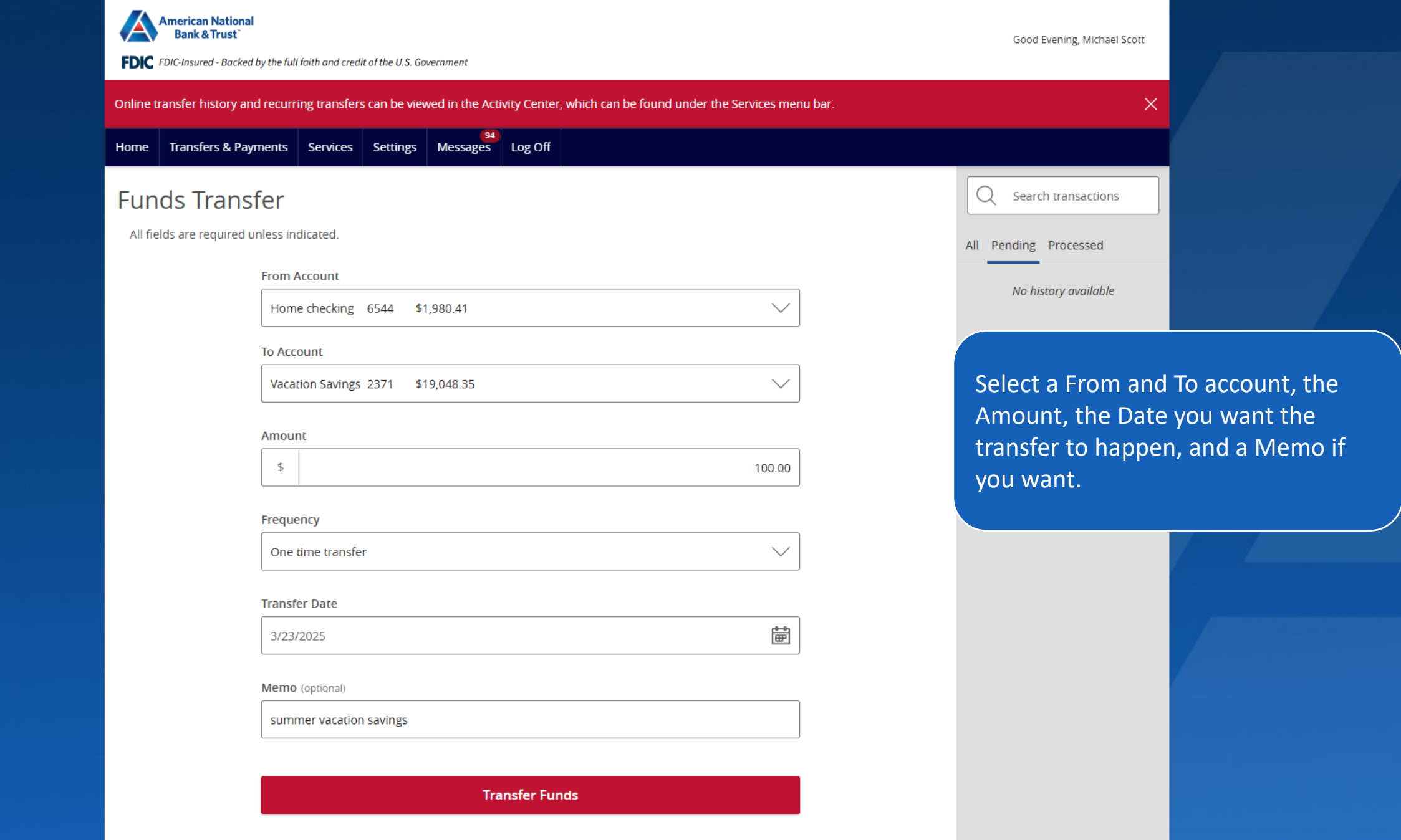

| American National<br>Bank & Trust<br>FDIC FDIC-Insured - Backed by the full faith and credit of the U.S. Government                   | Good Evening, Michael Scott                                 |
|----------------------------------------------------------------------------------------------------|-------------------------------------------------------------|
| Online transfer history and recurring transfers can be viewed in the Activity Center, which can be found under the Services menu bar. | ×                                                           |
| Home Transfers & Payments Services Settings Messages Log Off                                                                          |                                                             |
| Funds Transfer                                                                                                    | Q Search transactions                                       |
| All fields are required unless indicated.                                                                                             | All Pending Processed                                       |
| From Account Home checking 6544 \$1,980.41                                                                                            | No history available                                        |
| To Account          Vacation Savings 2371 \$19,048.35       V                                                                         |                                                             |
| Amount<br>\$ 100.00                                                                                                    | You can also setup a recurring funds transfer on this page. |
| Frequency One time transfer                                                                                                    |                                                             |
| Transfer Date     3/23/2025                                                                                                    |                                                             |
| Memo (optional)                                                                                                    |                                                             |
| summer vacation savings                                                                                                    |                                                             |
| Transfer Funds                                                                                                    |                                                             |

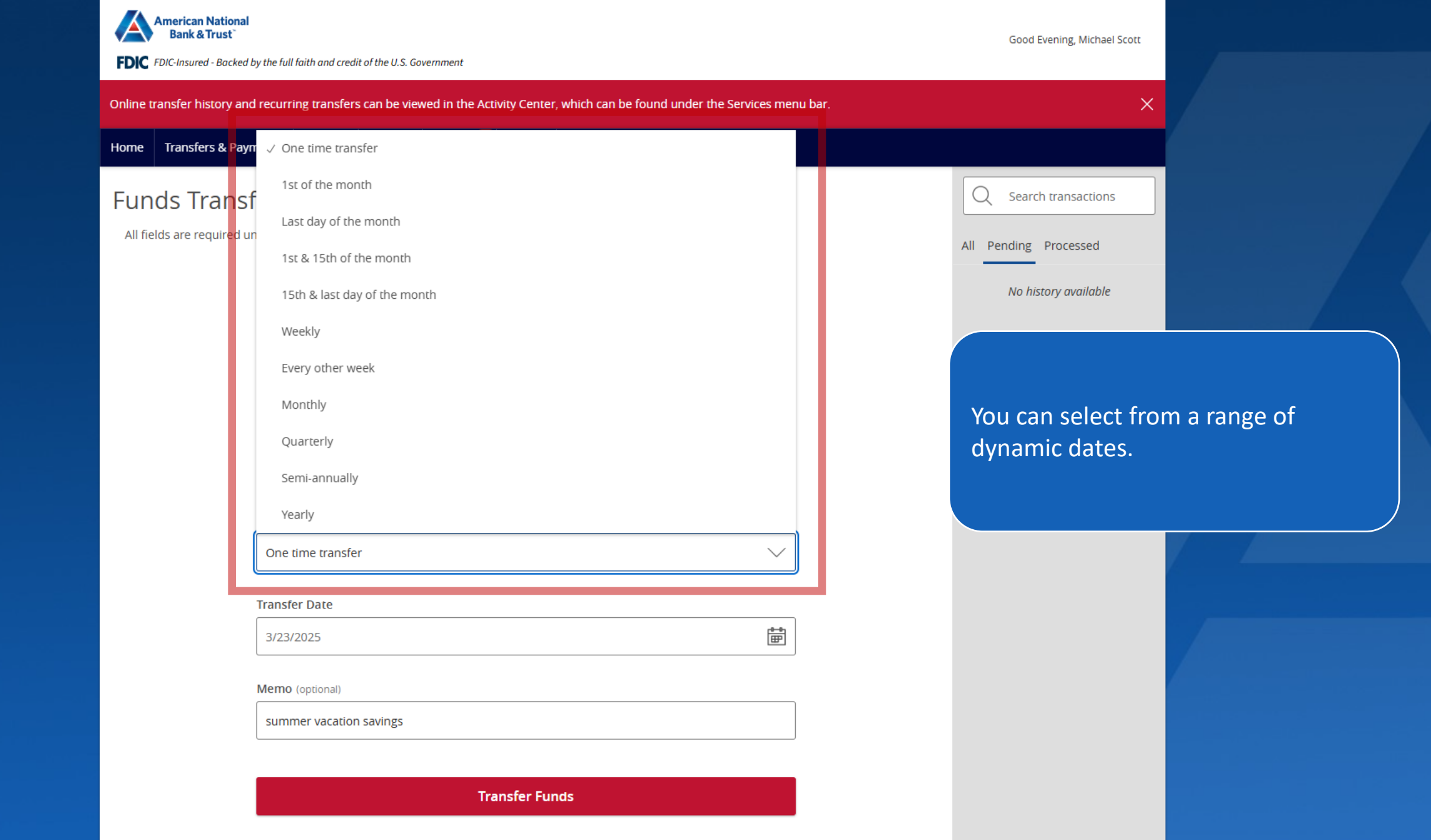

| American National<br>Bank & Trust<br>FDIC FDIC-Insured - Backed by the full faith and credit of the U.S. Government             | Good Evening, Michael Scott |                    |
|----------------------------------------------------------------------------------------------------|-----------------------------|--------------------|
| Online transfer history and recurring transfers can be viewed in the Activity Center, which can be found under the Services men | u bar. X                    |                    |
| Home Transfers & Payments Services Settings Messages Log Off                                                                    |                             |                    |
| Funds Transfer                                                                                                    | Q Search transactions       |                    |
| All fields are required unless indicated.                                                                                       | All Pending Processed       |                    |
| From Account                                                                                                    | No history available        |                    |
| Home checking 6544 \$1,980.41 V                                                                                                 | No history dvahable         |                    |
| To Account                                                                                                    |                             |                    |
| Vacation Savings 2371 \$19,048.35                                                                                               | You should see a v          | warning about what |
| Amount                                                                                                    | happens when tra            | insfers fall on a  |
| \$ 100.00                                                                                                    | non-business day.           |                    |
| Frequency                                                                                                    |                             |                    |
| 1st of the month                                                                                                    |                             |                    |
| Start Date                                                                                                    |                             |                    |
| 3/23/2025                                                                                                    |                             |                    |
| Transfers falling on a Sunday or banking holiday will be processed the following business day.                                  |                             |                    |
| Forever (Until   Cancel)                                                                                                    |                             |                    |
| Until Date (Set An End Date)                                                                                                    |                             |                    |
| Memo (optional)                                                                                                    |                             |                    |

| American Natio<br>Bank & Trust | onal<br>t<br>cked by the full faith and credit of the U.S. Government                                           | Good Evening, Michael Scott       |
|--------------------------------|----------------------------------------------------------------------------------------------------|-----------------------------------|
| Online transfer history        | y and recurring transfers can be viewed in the Activity Center, which can be found under the Services menu bar. | ×                                 |
| Home Transfers & I             | Payments Services Settings Messages Log Off                                                                     |                                   |
| Funds Trar                     | nsfer                                                                                                    | Q Search transactions             |
| All fields are require         | ed unless indicated.                                                                                            | All Pending Processed             |
|                                | From Account                                                                                                    | No history available              |
|                                | Home checking 6544 \$1,980.41                                                                                   |                                   |
|                                | To Account                                                                                                    |                                   |
|                                | Vacation Savings 2371 \$19,048.35                                                                               | You can have the recurring        |
|                                | Amount                                                                                                    | transaction have no end date or a |
|                                | \$ 100.00                                                                                                    | specific one.                     |
|                                | Frequency                                                                                                    |                                   |
|                                | 1st of the month                                                                                                |                                   |
|                                | Start Date                                                                                                    |                                   |
|                                | 3/23/2025                                                                                                    |                                   |
|                                |                                                                                                    |                                   |
|                                | (i) Transfers falling on a Sunday or banking holiday will be processed the following business day.              |                                   |
|                                | Repeat Duration                                                                                                 |                                   |
|                                | Forever (Until I Cancel)                                                                                        |                                   |
|                                |                                                                                                    |                                   |

Memo (optional)

-

| unds Transfer                                                                                                   |                                                                                              |                                                                                                    | Upload From File                                              |      |
|----------------------------------------------------------------------------------------------------|----------------------------------------------------------------------------------------------|----------------------------------------------------------------------------------------------------|---------------------------------------------------------------|------|
| rigination Details<br>ransfer Date<br>Use same Date for all transfers<br>ransfer Date<br>emo                    | Recurrence<br>None                                                                           | Push Me                                                                                                    | emo to All<br>If you have the Corporate Bank                  | ting |
| ansfers (3)                                                                                                    |                                                                                              | ۹. Find accounts in transfer                                                                                                    | product, you can set up multip<br>transactions from one page. | Ie   |
| ransfers (3)<br>rom Account                                                                                     | To Account                                                                                   | C Find accounts in transfer       Amount                                                                                                    | product, you can set up multip<br>transactions from one page. | Ie   |
| rom Account                                                                                                    | To Account         Q       Search by name or number                                          | A     Find accounts in transfer       Amount       \$                                                                                                    | product, you can set up multip<br>transactions from one page. | Ie   |
| ransfers (3)         rom Account <ul> <li>Search by name or number</li> <li>Search by name or number</li> </ul> | To Account         Q       Search by name or number         Q       Search by name or number | Image: Second second second | product, you can set up multip<br>transactions from one page. | Ie   |

| American National<br>Bank & Trust <sup>*</sup><br>FDIC FDIC-Insured - Backed by the full faith and credit of the U.S. Government |                                    | Good Evening, Michael Scott                                         |
|----------------------------------------------------------------------------------------------------|------------------------------------|---------------------------------------------------------------------|
| Home Transfers & Payments Business Banking Services Settings                                                                     | Business Bill Pay Messages Log Off |                                                                     |
| Funds Transfer                                                                                                    |                                    |                                                                     |
| Individual Transfers Multi-Account Transfers                                                                                     |                                    |                                                                     |
| Q Search templates                                                                                                    |                                    | Create Template Transfer Funds                                      |
| Available Templates                                                                                                    |                                    |                                                                     |
| Name 🔺                                                                                                    | Transfers 🔺                        |                                                                     |
| ☆ Savings                                                                                                    | 2                                  | You can setup Multi-Transfers as a<br>Template that you can re-use. |
| ☆ Settlement                                                                                                    | 2                                  |                                                                     |
|                                                                                                    |                                    |                                                                     |
|                                                                                                    |                                    |                                                                     |
|                                                                                                    |                                    |                                                                     |

| American National<br>Bank & Trust<br>FDIC FDIC-Insured - Backed by the full faith and credit of the U.S. Government                   | Good Evening, Michael Scott                               |
|----------------------------------------------------------------------------------------------------|-----------------------------------------------------------|
| Online transfer history and recurring transfers can be viewed in the Activity Center, which can be found under the Services menu bar. | ×                                                         |
| Home     Transfers & Payments     Business Banking     Services     Settings     Business Bill Pay     Messages     Log Off           |                                                           |
| Funds Transfer                                                                                                    | Q Search transactions                                     |
| Individual Transfers Multi-Account Transfers                                                                                          | All Pending Processed                                     |
| All fields are required unless indicated.                                                                                             | 3/23/2025 #11398<br>Funds Transfer \$1.00<br>☑ Processed  |
| From Account                                                                                                    |                                                           |
|                                                                                                    | The Funds Transfers you have                              |
| To Account                                                                                                    | previously set up, with their current                     |
|                                                                                                    | status, are shown on the right-hand                       |
| Amount                                                                                                    | side.                                                     |
| \$ 0.00                                                                                                    | 1/17/2025 #11051<br>Funds Transfer \$1.23<br>✓ Authorized |
| Frequency                                                                                                    | 1/16/2025 #11052                                          |
| One time transfer                                                                                                    | Funds Transfer \$0.75<br>Authorized                       |
| Transfer Date                                                                                                    | 1/16/2025 #11050<br>Funds Transfer \$2.51                 |
| 03/23/2025                                                                                                    | 1/15/2025 #11053                                          |
| Memo (optional)                                                                                                    | Funds Transfer \$0.50<br>Ø Processed                      |
|                                                                                                    | 1 of 7                                                    |
|                                                                                                    |                                                           |

Transfer Funds

| American National<br>Bank & Trust                            | Ill faith and credit of the U.S. Government                                   |                        |                                                                               |                                                        |                                                                                | Good Evening, Michael Scott             |                                         |
|--------------------------------------------------------------|-------------------------------------------------------------------------------|------------------------|-------------------------------------------------------------------------------|--------------------------------------------------------|--------------------------------------------------------------------------------|-----------------------------------------|-----------------------------------------|
| All activity performed via Digital Home Transfers & Payments | Banking will be displayed here. Cli<br>Business Banking Services              | ck the 'Fil<br>Setting | Iters' icon (the funnel) for additional<br>9<br>gs Business Bill Pay Messages | search options.                                        |                                                                                | ×                                       |                                         |
| Activity Center                                              | ②<br>ecurring Transactions Dep                                                | osited (               | Checks                                                                        |                                                        |                                                                                |                                         |                                         |
| 7 ♡ ⊥ @                                                      |                                                                               | _                      |                                                                               | (                                                      | Q Search Transactior                                                           | 15                                      |                                         |
| Transaction List<br>Processed<br>Funds Transfer              | \$1.00<br>3/23/2025                                                           | :                      | TRANSACTION DETAIL<br>FUNDS TRANSFER<br>Tracking ID: 11398                    | S                                                      |                                                                                | If your transfer w<br>should see it pro | vas one-time, you<br>cessed in Activity |
| ACH Batch<br>Cancelled<br>ACH Batch<br>Cancelled             | \$0.52<br>3/23/2025                                                           | :                      | PAYMENT DETAILS<br>Created By<br>Michael Scott                                |                                                        | From Account<br>Operating Account 3782                                         | Center immediat                         | cely.                                   |
| ACH Batch<br>Authorized<br>ACH Batch                         | \$10.00<br>3/21/2025                                                          | :                      | Authorized<br>03/23/2025 7:48 PM<br>Authorized By<br>Michael Scott            |                                                        | To Account<br>Payroll Account 6704<br>Description<br>Funds Transfer via Online |                                         |                                         |
| Processed<br>Funds Transfer<br>Failed<br>Stop Payment        | \$0.10<br>3/21/2025                                                           | :                      | TRANSACTION PROCES                                                            | SS                                                     |                                                                                | ^                                       |                                         |
| Failed<br>Funds Transfer<br>Drafted<br>ACH Batch             | \$1.00<br>3/10/2025<br>\$10.00<br>2/27/2025                                   | :                      | Company                                                                       | Fina:                                                  | ncial Institution                                                              | - 0                                     |                                         |
| 1-10                                                         | Credits: [0] <b>\$0.00</b>   Debits: [0] <b>\$0.</b><br>0 of 332 transactions | 00                     | Drafted<br>Michael Scott -<br>3/23/2025 7:48 PM                               | Approval(s)<br>1. Michael Scott -<br>3/23/2025 7:48 PM | Authorized<br>3/23/2025 7:48 PM                                                | Processed<br>3/23/2025                  |                                         |

| American National<br>Bank & Trust         FDIC         FDIC         FDIC         Home         Transfers & Payments                                                                                                    | and credit of the U.S. Government                                                                                                    | tings Business Bill Pay Messages Log Off                                                                                                    |                                                                                                    | Good Evening, Michael Scott                                                          |                                                                                         |
|----------------------------------------------------------------------------------------------------|----------------------------------------------------------------------------------------------------|----------------------------------------------------------------------------------------------------|----------------------------------------------------------------------------------------------------|--------------------------------------------------------------------------------------|-----------------------------------------------------------------------------------------|
| Activity Center ③ Single Transactions Recurri                                                                                                    | ng Transactions Deposite                                                                                                    | d Checks                                                                                                    | Q Search Transactions                                                                                                    | 5                                                                                    |                                                                                         |
| Transaction List         Processed         Funds Transfer         Authorized         ACH Batch         Cancelled         ACH Batch         Processed         International Wire         Processed         International Wire | \$1.00<br>3/23/2025<br>\$17.00<br>3/23/2025<br>\$1.00<br>3/23/2025<br>\$0.01<br>1/10/2025<br>\$0.01<br>1/10/2025                             | TRANSACTION DETAILS<br>FUNDS TRANSFER<br>Tracking ID: 11399<br>PAYMENT DETAILS<br>Created By<br>Michael Scott<br>Authorized<br>O3/23/2025 7:52 PM<br>Authorized By<br>Michael Scott | From Account<br>Operating Account 3782<br>To Account<br>Money Market Account 3871<br>Description<br>Funds Transfer via Online | If your transfer wa<br>should see it in Ac<br>the Recurring Tran<br>may not have bee | as recurring, you<br>ctivity Center under<br>nsactions tab, and it<br>en processed yet. |
| Cancelled<br>ACH Collection<br>Cancelled<br>ACH Collection<br>Processed<br>Domestic Wire<br>Processed<br>Domestic Wire<br>Processed<br>Domestic Wire                                                                         | \$0.01<br>12/19/2024<br>\$0.01<br>12/19/2024<br>\$0.01<br>12/19/2024<br>\$0.01<br>12/19/2024<br>\$0.01<br>12/19/2024<br>\$0.01<br>12/19/2024 | RECURRING DETAILS<br>Recurring ID<br>379<br>Start Date<br>03/25/2025<br>End Date<br>04/12/2025<br>Next Transaction<br>03/25/2025                                                    | Frequency<br>Every month on the 25th of th<br>Transactions to Date<br>1                                                       | he month                                                                             |                                                                                         |

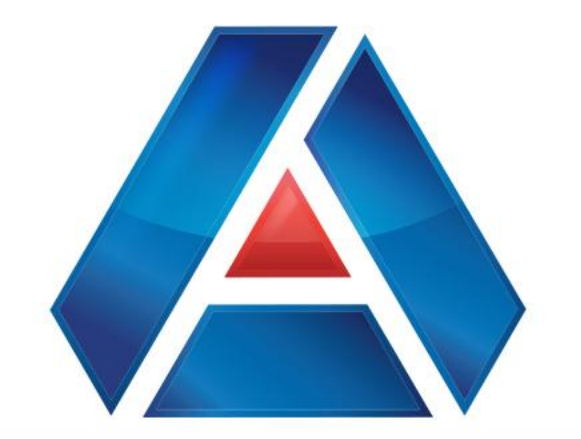

# American National Bank & Trust

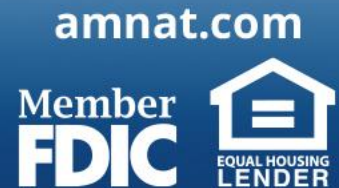